### Factbird® VIEW Hardware Setup

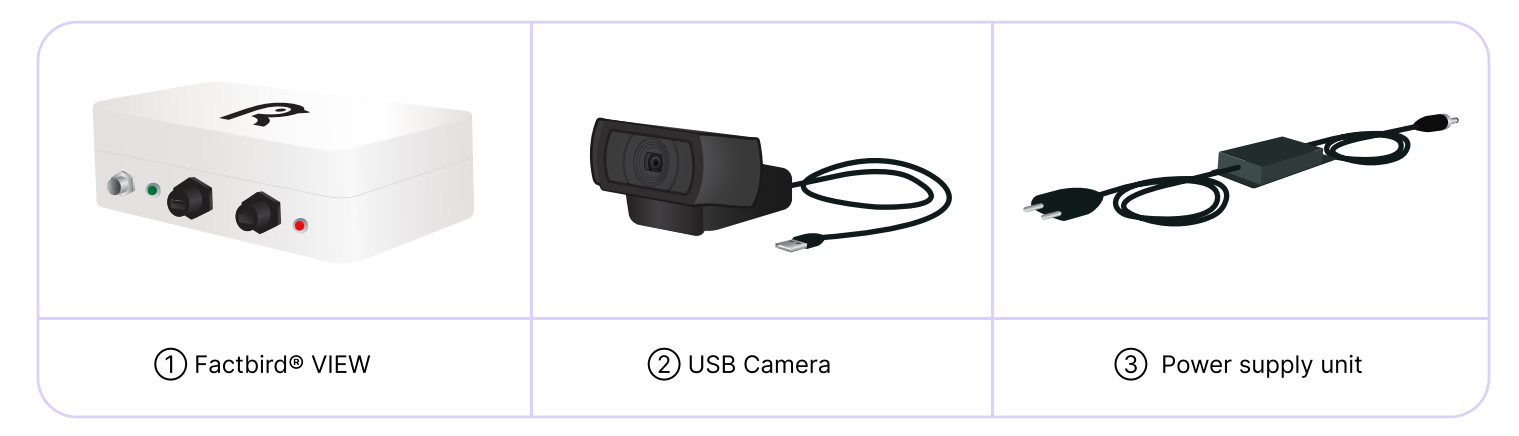

### Note: Connecting devices to your IT network with a strict firewall may require whitelisting

If your IT network requires firewall whitelisting, please refer to the following information.

- The domains/ports to be whitelisted:
  - \*.amazonaws.com / TCP (80, 443)
  - \*.google.com / UDP (123)
- The MAC addresses of your Factbird View device to be whitelisted. Factbird provides MAC addresses for both Ethernet and WiFi.

\*If you require further details, please contact support@factbird.com.

#### Connecting a camera and power supply unit

- 1. Connect ②USB camera to ①Factbird® VIEW
- 2. Connect ③power supply unit to ①Factbird® VIEW
- 3. Plug into power and check if the power indicator light turns on

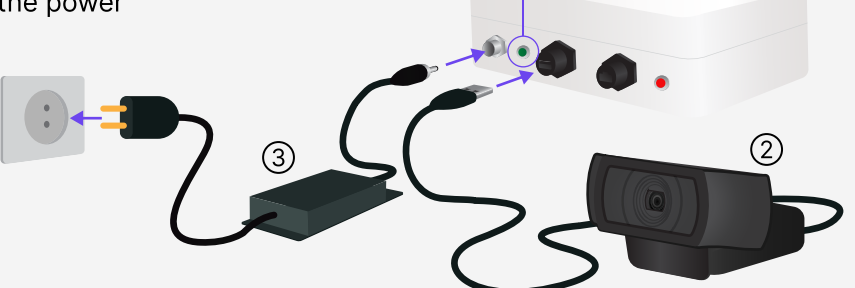

Power

indicator

(1)

# 2

### **Connecting Factbird View to the internet**

1. Connecting to the internet via Ethernet or Wi-Fi.

**Using Ethernet** 

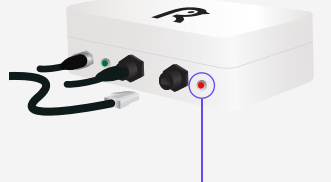

Communication indicator

Connect Ethernet cable to Factbird® VIEW

**Using Wi-Fi** Communication indicator

After a minute, you will see a Wi-Fi-hotspot called 'Factbird-View-xxxxx' on your smart phone (or computer, tablet). Connect to the hotspot. You will be redirected to a page where you can select your company's WiFi and enter the password.

2. Confirm that the communication indicator light turns solid red. Please give the device 1-2 minutes to establish a full connection.

or

Communication indicator status:

- Slow red blinking: No internet connection established.
- Fast red blinking: Internet connection established, but video is not streaming.
- Solid red: Internet connection established, and video is streaming.

Note: Factbird® VIEW works with WiFi where users select Wi-Fi and enter password. (Not applicable for Wi-Fi that requires authentication using captive portal including WPA2-Enterprise. e.g. Wi-Fi that requires registration on a browser)

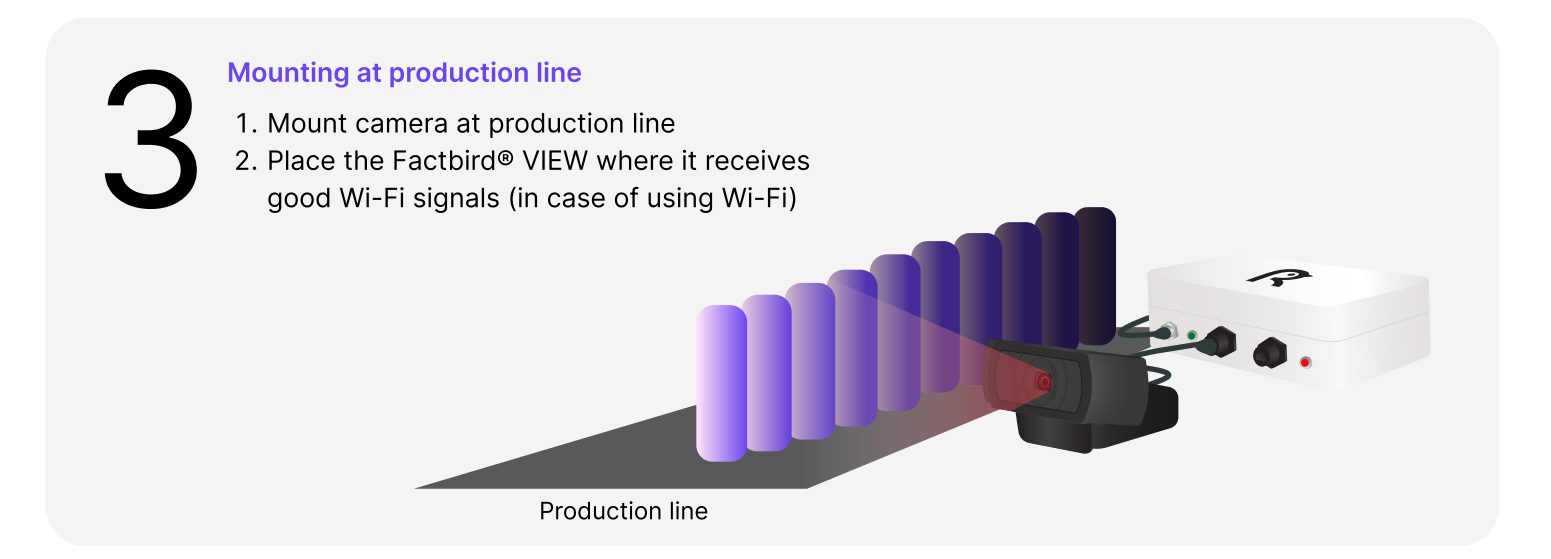

## INSTALLATION GUIDE

## Software Setup

Factbird® VIEW collects video images from a camera and sends them to a cloud server, where video images are synced with production data from Factbird digital/analog. On the Factbird Application, you can watch the videos on the live graph of your Factbird which your Factbird® VIEW is associated to.

# 4

### Associate the Factbird® VIEW to your Factbird

- 1. Log into the Factbird application with your email and password at: cloud.factbird.com
- 2. Click the *hamburger* icon  $\equiv$  on the top left corner and click (2)
- 3. Search the Factbird<sup>®</sup> VIEW and click the *Three dots* icon on the top right corner of the Factbird<sup>®</sup> VIEW and click *Device settings*
- 4. Click Attached sensors on the left menu
- 5. Click + button on the top right corner and select the Factbird you want to attach the Factbird® VIEW

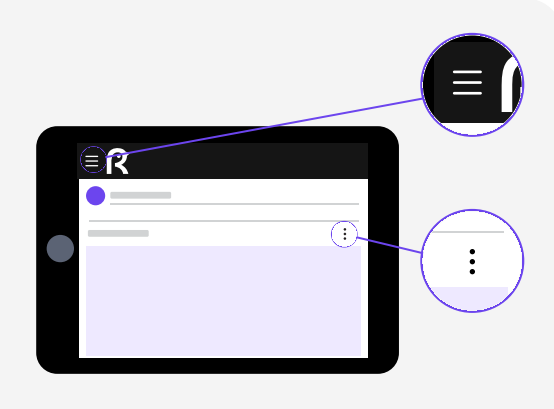

### Watch your videos

- On the Factbird application, go to LIVE page of the Factbird you attached the Factbird® VIEW to (If the Factbird® VIEW is attached to a main sensor of a line, you can also go to LIVE page of the line)
- 2. On the production live graph, click a datapoint and click the camera button to watch video

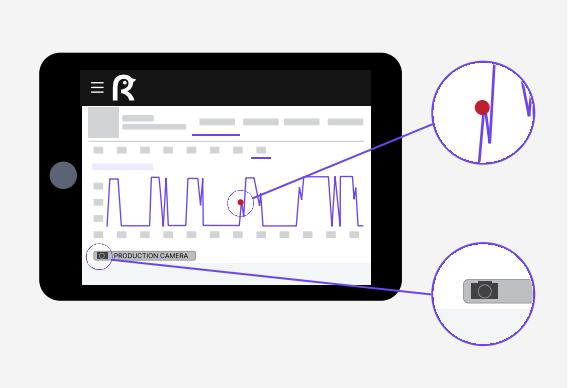